## サブメニューの操作を覚えよう

よく使う機能は、サブメニューを使って簡単に操作できます。

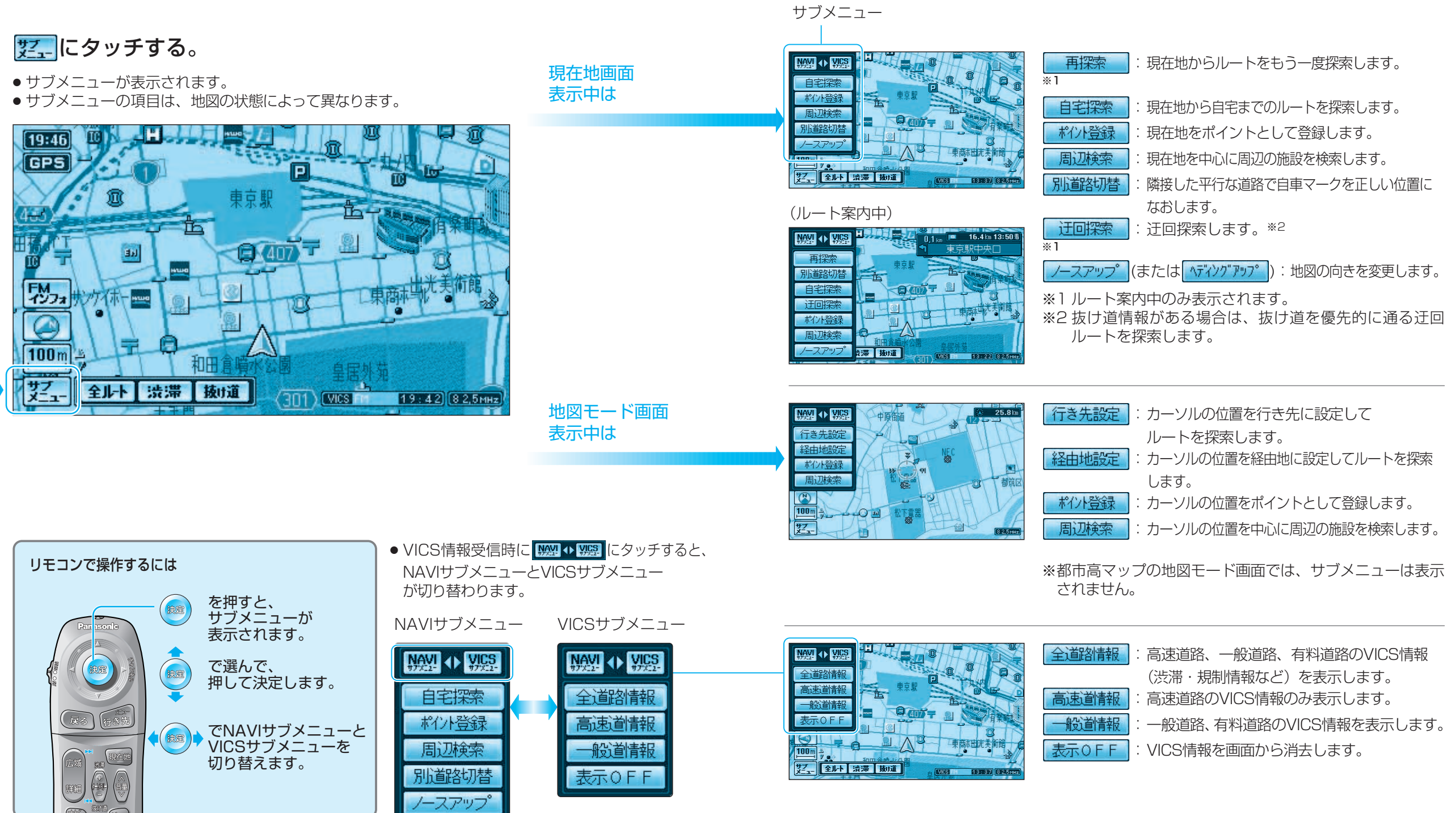

地図の見かたと基本操作

サブメニューの操作を覚えよう